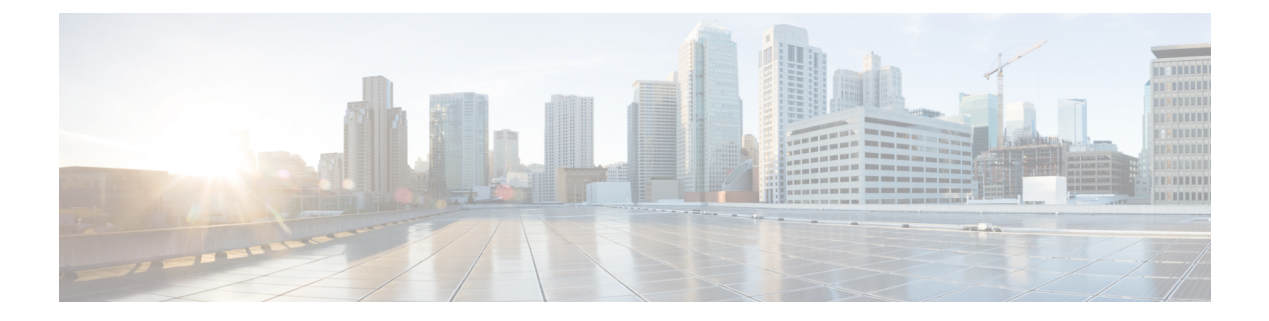

### **Passive Client**

- Information About Passive Clients, on page 1
- Enabling Passive Client on WLAN Policy Profile (GUI), on page 2
- Enabling Passive Client on WLAN Policy Profile (CLI), on page 2
- Enabling ARP Broadcast on VLAN (GUI), on page 3
- Enabling ARP Broadcast on VLAN (CLI), on page 3
- Configuring Passive Client in Fabric Deployment, on page 4
- Verifying Passive Client Configuration, on page 7

### **Information About Passive Clients**

Passive Clients are wireless devices, such as printers and devices configured using a static IP address. Such clients do no transmit any IP information after associating to an AP. That is why, the controller does not learn their IP address unless they perform the DHCP process.

In the controller, the clients just show up in the **Learn IP** state and get timed out because of the DHCP policy-timeout.

The Passive Client feature can be enabled on a per WLAN basis. Enabling this feature will change a few default behaviors in order to better accommodate passive clients. These changes include :

- No client will ever timeout in the IP\_LEARN phase. The controller will keep on waiting to learn their IP address. Note that the idle timeout remains active and will delete the client entry after the timeout period expiry, if the client remains silent all along.
- ARP coming from the wired side is broadcasted to all the APs, if the controller does not know the client IP address, to ensure that it reaches the passive client. After this, the controller learns the client IP from the ARP response.

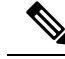

Note

In order to save air time, the controller transforms the ARP broadcast coming from the wired side or from other wireless clients and unicasts them to the wireless client it owns. This is only possible after the controller has learned the MAC-IP binding of its wireless client.

When the controller enables ARP broadcast, the controller does not transform the ARP broadcasts into unicasts but only forwards the broadcast, thereby wasting air time for other clients (with a frame that is not acknowledgeable and therefore less reliable). This pushes the passive client to respond to the ARP request and therefore every other client benefits from learning the MAC-IP binding of the wireless client.

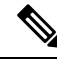

Note

Passive client feature is not supported on FlexConnect local switching mode.

### **Enabling Passive Client on WLAN Policy Profile (GUI)**

#### Procedure

| Step 1 | Choose Configuration > Tags & Profiles > Policy page, click Add to open the Add Policy Profile page. |
|--------|----------------------------------------------------------------------------------------------------|
| Step 2 | In the General tab, use the slider to enable Passive Client.                                         |

Step 3 Click Save & Apply to Device.

### **Enabling Passive Client on WLAN Policy Profile (CLI)**

| Ρ | ro | C | e | d | u | r | e |
|---|----|---|---|---|---|---|---|
|---|----|---|---|---|---|---|---|

|        | Command or Action                                          | Purpose                                   |
|--------|------------------------------------------------------------|-------------------------------------------|
| Step 1 | configure terminal                                         | Enters global configuration mode.         |
|        | Example:                                                   |                                           |
|        | Device# configure terminal                                 |                                           |
| Step 2 | wireless profile policy policy-profile                     | Configures WLAN policy profile and enters |
|        | Example:                                                   | wireless policy configuration mode.       |
|        | Device(config)# wireless profile policy<br>rr-xyz-policy-1 |                                           |
| Step 3 | [no] passive-client                                        | Enables Passive Client.                   |
|        | Example:                                                   |                                           |
|        | Device(config-wireless-policy)# [no]<br>passive-client     |                                           |

|        | Command or Action                   | Purpose                          |
|--------|-------------------------------------|----------------------------------|
| Step 4 | end                                 | Returns to privileged EXEC mode. |
|        | Example:                            |                                  |
|        | Device(config-wireless-policy)# end |                                  |

## **Enabling ARP Broadcast on VLAN (GUI)**

#### Procedure

- **Step 1** Choose **Configuration** > **Layer2** > **VLAN** page, click **VLAN** tab.
- Step 2 Click Add to view the Create VLAN window.
- **Step 3** Use the slider to enable **ARP Broadcast**.
- Step 4 Click Save & Apply to Device.

### **Enabling ARP Broadcast on VLAN (CLI)**

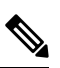

Note ARP Broadcast feature is not supported on VLAN groups.

### Procedure

|        | Command or Action                       | Purpose                                                 |  |
|--------|-----------------------------------------|---------------------------------------------------------|--|
| Step 1 | configure terminal                      | Enters global configuration mode.                       |  |
|        | Example:                                |                                                         |  |
|        | Device# configure terminal              |                                                         |  |
| Step 2 | vlan configuration vlan-id              | Configures a VLAN or a collection of VLANs              |  |
|        | Example:                                | and enters VLAN configuration mode.                     |  |
|        | Device(config)# vlan configuration 1    |                                                         |  |
| Step 3 | [no] arp broadcast                      | Enables ARP broadcast on VLAN.                          |  |
|        | Example:                                |                                                         |  |
|        | Device(config-vlan)# [no] arp broadcast |                                                         |  |
| Step 4 | end                                     | Returns to privileged EXEC mode.                        |  |
|        | Example:                                | Alternatively, you can also press <b>Ctrl-Z</b> to exit |  |
|        | Device(config-vlan)# end                | Broom configuration mode.                               |  |

### **Configuring Passive Client in Fabric Deployment**

You need to enable the following for passive client feature to work:

- ARP broadcast on VLANs
- LISP multicast. For information on LISP multicast, see:

https://www.cisco.com/c/en/us/td/docs/ios-xml/ios/iproute\_lisp/configuration/xe-3s/irl-xe-3s-book/ irl-lisp-multicast.html

For information on LISP (Locator ID Separation Protocol), see:

https://www.cisco.com/c/en/us/td/docs/ios-xml/ios/iproute\_lisp/configuration/xe-3s/irl-xe-3s-book/irl-cfg-lisp.html

### **Enabling Broadcast Underlay on VLAN**

Note

• You can perform the following configuration tasks from Fabric Edge Node only and not from your controller.

#### Procedure

|        | Command or Action                                                  | Purpose                                         |  |
|--------|--------------------------------------------------------------------|-------------------------------------------------|--|
| Step 1 | configure terminal                                                 | Enters global configuration mode.               |  |
|        | Example:                                                           |                                                 |  |
|        | FabricEdge# configure terminal                                     |                                                 |  |
| Step 2 | router lisp                                                        | Enters LISP configuration mode.                 |  |
|        | Example:                                                           |                                                 |  |
|        | <pre>FabricEdge(config)# router lisp</pre>                         |                                                 |  |
| Step 3 | instance-id instance                                               | Creates a LISP EID instance to group multiple   |  |
|        | Example:                                                           | services. Configurations under this instance-id |  |
|        | <pre>FabricEdge(config-router-lisp)# instance-id 3</pre>           | are appreade to an services underneam n.        |  |
| Step 4 | service ipv4                                                       | Enables Layer 3 network services for the IPv4   |  |
|        | Example:                                                           | address family and enters the service submo     |  |
|        | <pre>FabricEdge(config-router-lisp-instance)#   service ipv4</pre> |                                                 |  |
| Step 5 | database-mapping eid locator-set RLOC<br>name                      | Configures EID to RLOC mapping relationship.    |  |
|        | Example:                                                           |                                                 |  |

|         | Command or Action                                                                                                    | Purpose                                                                                                    |
|---------|----------------------------------------------------------------------------------------------------|----------------------------------------------------------------------------------------------------|
|         | FabricEdge(config-router-lisp-instance-dynamic-eid)#<br>database-mapping 66.66.66.64/32<br>locator-set rloc1                                              |                                                                                                    |
| Step 6  | map-cache destination-eid map-request         Example:         FabricEdge (config-router-lisp-instance-service) #         map-cache 0.0.0.0/0 map-request | Generates a static map request for the destination EID.                                                                                |
| Step 7  | exit-service-ipv4<br>Example:<br>FabricEdge (config-router-lisp-instance-service) #<br>exit-service-ipv4                                                  | Exits service submode.                                                                                                    |
| Step 8  | <pre>exit-instance-id Example: FabricEdge(config-router-lisp-instance)# exit-instance-id</pre>                                                            | Exits instance submode.                                                                                                    |
| Step 9  | <pre>instance-id instance<br/>Example:<br/>FabricEdge(config-router-lisp)#<br/>instance-id 101</pre>                                                      | Creates a LISP EID instance to group multiple services.                                                                                |
| Step 10 | <pre>service ethernet Example: FabricEdge(config-router-lisp-instance)# service ethernet</pre>                                                            | Enables Layer 2 network services and enters service submode.                                                                           |
| Step 11 | eid-table vlan <i>vlan-number</i><br>Example:<br>FabricEdge(config-router-lisp-instance-service)#<br>eid-table vlan 101                                   | Associates the LISP instance-id configured<br>earlier with a VLAN through which the<br>endpoint identifier address space is reachable. |
| Step 12 | broadcast-underlay multicast-group<br>Example:<br>FabricEdge(config-router-lisp-instance-service)#<br>broadcast-underlay 239.0.0.1                        | Specifies the multicast group used by the<br>underlay to carry the overlay Layer 2 broadcast<br>traffic.                               |
| Step 13 | exit-service-ethernet<br>Example:<br>FabricEdge(config-router-lisp-instance-service)#<br>exit-service-ethernet                                            | Exits service sub mode.                                                                                                    |
| Step 14 | <pre>exit-instance-id Example: FabricEdge(config-router-lisp-instance)# exit-instance-id</pre>                                                            | Exits instance sub mode.                                                                                                    |

### **Enabling ARP Flooding**

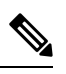

Note

You can perform the following configuration tasks from Fabric Edge Node only and not from your controller.

#### Procedure

|        | Command or Action                                                                                            | Purpose                                         |
|--------|----------------------------------------------------------------------------------------------------|-------------------------------------------------|
| Step 1 | configure terminal                                                                                           | Enters global configuration mode.               |
|        | Example:                                                                                                    |                                                 |
|        | FabricEdge# configure terminal                                                                               |                                                 |
| Step 2 | router lisp                                                                                                  | Enters LISP configuration mode.                 |
|        | Example:                                                                                                    |                                                 |
|        | FabricEdge(config)# router lisp                                                                              |                                                 |
| Step 3 | instance-id instance                                                                                         | Creates a LISP EID instance to group multiple   |
|        | Example:                                                                                                    | services. Configurations under this instance-id |
|        | FabricEdge(config-router-lisp)#<br>instance-id 3                                                             | are appricable to an services undernead in.     |
| Step 4 | service ipv4                                                                                                 | Enables Layer 3 network services for the IPv4   |
|        | Example:                                                                                                    | address family and enters the service submode.  |
|        | <pre>FabricEdge(config-router-lisp-instance)#   service ipv4</pre>                                           |                                                 |
| Step 5 | <b>database-mapping</b> <i>eid</i> <b>locator-set</b> <i>RLOC name</i>                                       | Configures EID to RLOC mapping relationship.    |
|        | Example:                                                                                                    |                                                 |
|        | FabricEdge(config-router-lisp-instance-dynamic-eid)#<br>database-mapping 66.66.66.64/32<br>locator-set rloc1 |                                                 |
| Step 6 | map-cache destination-eid map-request                                                                        | Generates a static map request for the          |
|        | Example:                                                                                                    | destination EID.                                |
|        | FabricEdge(config-router-lisp-instance-service)# map-cache 0.0.0.0/0 map-request                             |                                                 |
| Step 7 | exit-service-ipv4                                                                                            | Exits service submode.                          |
|        | Example:                                                                                                    |                                                 |
|        | FabricEdge(config-router-lisp-instance-service)# exit-service-ipv4                                           |                                                 |
| Step 8 | exit-instance-id                                                                                             | Exits instance submode.                         |
|        | Example:                                                                                                    |                                                 |

|         | Command or Action                                                                                                    | Purpose                                                                                                    |
|---------|----------------------------------------------------------------------------------------------------|----------------------------------------------------------------------------------------------------|
|         | FabricEdge(config-router-lisp-instance)#<br>exit-instance-id                                                                                                    |                                                                                                    |
| Step 9  | <pre>instance-id instance Example: FabricEdge(config-router-lisp)# instance-id 101</pre>                                                                                      | Creates a LISP EID instance to group multiple services.                                                                                |
| Step 10 | <pre>service ethernet Example: FabricEdge(config-router-lisp-instance)# service ethernet</pre>                                                                                | Enables Layer 2 network services and enters service submode.                                                                           |
| Step 11 | eid-table vlan vlan-number<br>Example:<br>FabricEdge(config-router-lisp-instance-service)#<br>eid-table vlan 101                                                              | Associates the LISP instance-id configured<br>earlier with a VLAN through which the<br>endpoint identifier address space is reachable. |
| Step 12 | <pre>flood arp-nd Example: FabricEdge(config-router-lisp-instance-service)# flood arp-nd</pre>                                                                                | Enables ARP flooding.                                                                                                    |
| Step 13 | database-mapping mac locator-set RLOC         name         Example:         FabricEdge (config-router-lisp-instance-service) #         database-mapping mac locator-set rloc1 | Configures EID to RLOC mapping relationship.                                                                                           |
| Step 14 | exit-service-ethernet<br>Example:<br>FabricEdge(config-router-lisp-instance-service)#<br>exit-service-ethernet                                                                | Exits service sub mode.                                                                                                    |
| Step 15 | <pre>exit-instance-id Example: FabricEdge(config-router-lisp-instance)# exit-instance-id</pre>                                                                                | Exits instance sub mode.                                                                                                    |

# **Verifying Passive Client Configuration**

To verify the status of the Passive Client, use the following command:

Device# show wireless profile policy detailed sample-profile-policy

Policy Profile Name Description Status

- : sample-profile-policy
- : sample-policy : ENABLED

| VLAN                   | : 20       |   |
|------------------------|------------|---|
| Client count           | : 0        |   |
| Passive Client         | : ENABLED  | < |
| WLAN Switching Policy  |            |   |
| Central Switching      | : ENABLED  |   |
| Central Authentication | : ENABLED  |   |
| Central DHCP           | : DISABLED |   |
| Override DNS           | : DISABLED |   |
| Override NAT PAT       | : DISABLED |   |
| Central Assoc          | : DISABLED |   |
|                        |            |   |
|                        |            |   |
|                        |            |   |
|                        |            |   |

To verify VLANs that have ARP broadcast enabled, use the following command:

Device# show platform software arp broadcast

Arp broadcast is enabled on vlans: 20